## SMARTPHONE LOCATION SEARCHING

## iPhone

- 1. Open the Maps app from the home screen.
- 2. Tap the arrow in the corner of the maps app and it will pull up the current location.
- 3. Tap the blue dot then select "Current Location."
- 4. The numeric address for the current location will now be displayed
- 5. If no address is provided, scroll down to view "Latitude" and "Longitude" coordinates.

## Android (Newer)

- 1. Open the Maps or Navigation app from the home screen or app drawer.
- 2. Tap the blue dot.
- 3. On certain occassions several addresses will pop up Select the first one.
- 4. Tap the location at the bottom of the screen and the numeric address will be displayed

## Android (Older)

- 1. Open the Maps or Navigation app from the home screen or app drawer.
- 2. Tap the compass icon in the bottom right corner and it will pull up the current location.
- 3. Hold your finger on the blue icon until a red pin appears
- 4. The current location will display on the bottom.